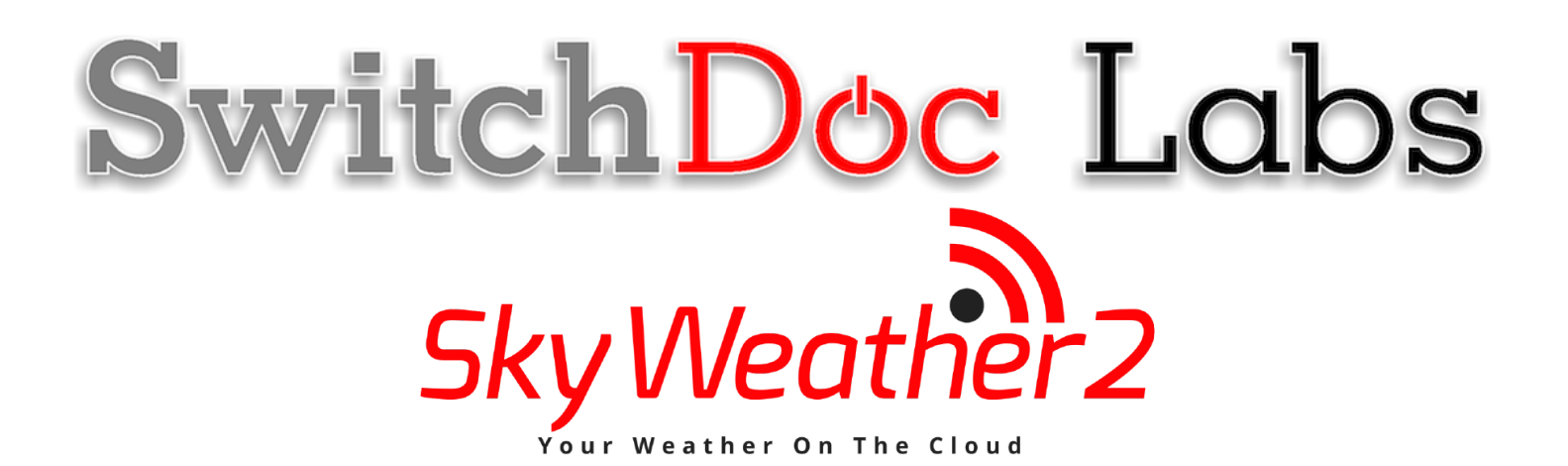

## SkyWeather2 Blynk Configuration

December 2020 Version 1.2

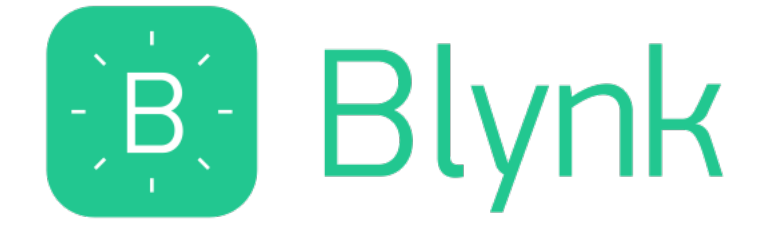

## Table of Contents

| Errata                                                                                                    | 6              |
|----------------------------------------------------------------------------------------------------|----------------|
| What is The SkyWeather2 System?<br>What is Blynk<br>Step by Step Install (for iPhones – Android is very similar) | •• 7<br>8<br>9 |
| Installing the Blynk Authentication Codes into SkyWeather<br>What is in the SkyWeather2 Blynk App?               | 14<br>14       |
| The Science and Education Goals Behind SkyWeather2                                                               | .17            |
| Support                                                                                                    | .17            |
| Disclaimer                                                                                                    | 18             |

Errata

### What is The SkyWeather2 System?

Easy to build. Easy to learn about the IOT (Internet Of Things) and the Raspberry Pi.

The **heart** of the new SkyWeather2 project is our new custom made wireless Weather Sensor package called the WeatherRack2.

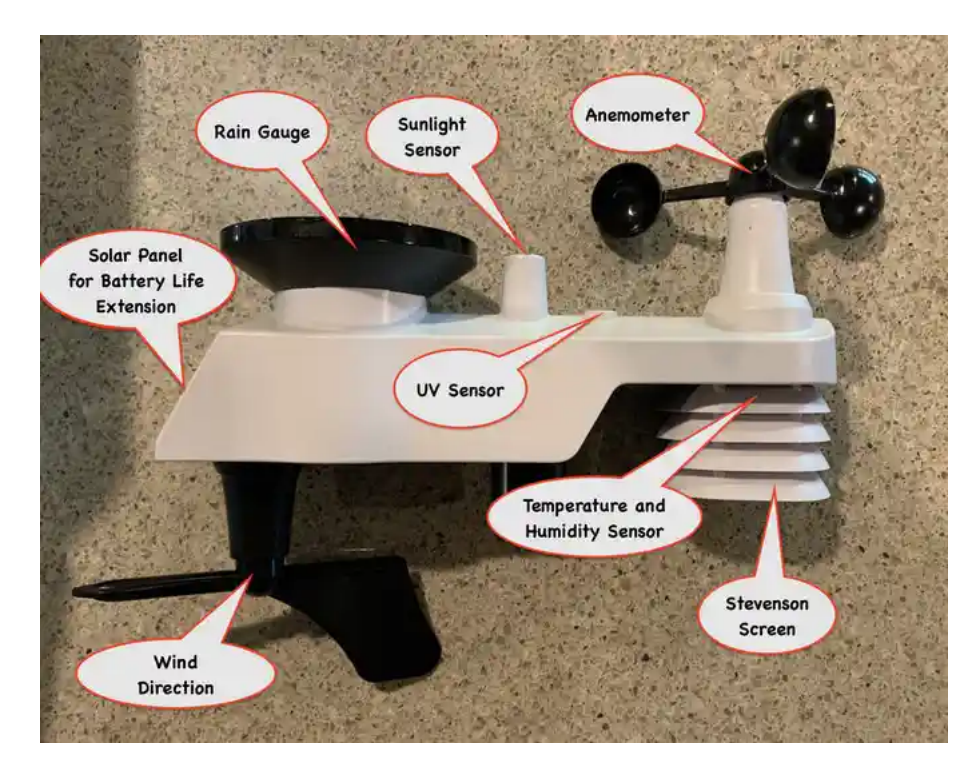

The **SkyWeather2** kit is so simple that even middle school children can build it with just a little adult help for configuration and installation.

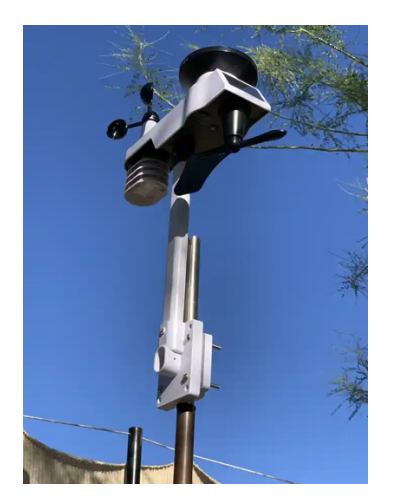

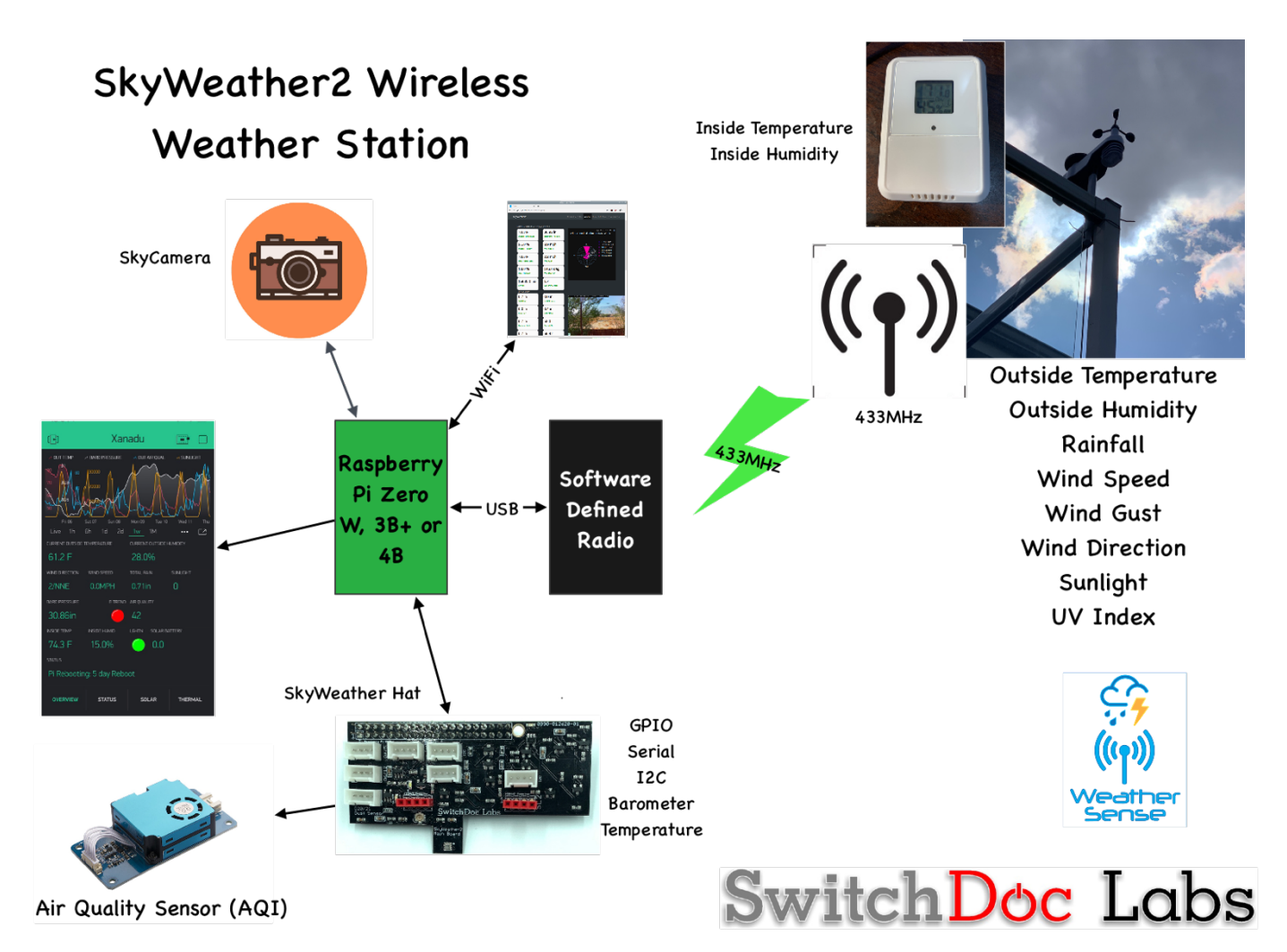

Full Open Source Python3 Software that you can Modify.

We provide the Python3 software all open source with the kit. The Pure Python software can be modified to add new sensors, support new cloud software and connect up to your own projects and software.

#### What is Blynk

Blynk is a digital dashboard for your iOS or Android device that allows you to easily build graphical interfaces by dragging and dropping widgets. Blynk runs on iOS and Android apps to control Arduino, Raspberry Pi and the likes over the Internet.

It's a digital dashboard where you can build a graphic interface for your project by simply dragging and dropping widgets.

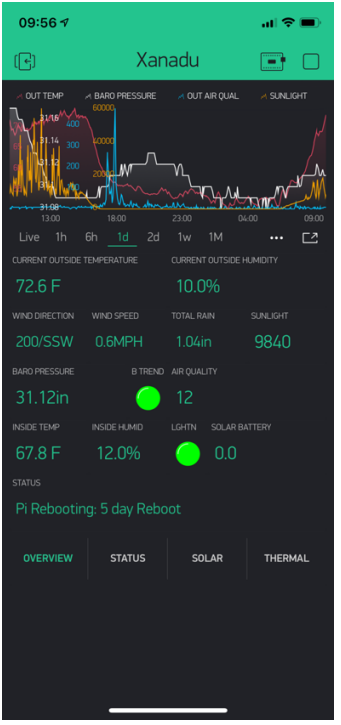

Step by Step Install (for iPhones – Android is very similar)

#### Step 1: Install the Blynk app on your mobile phone

 III AT&T 
 1:39 PM
 √ 78% ■

 Q blynk
 ⊗ Cancel

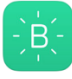

#### Blynk - IoT for Arduino, ES...

ESP8266, Raspberry Pi, Node...

**★★★★☆** 45

GET In-App Purchases

Today

Games

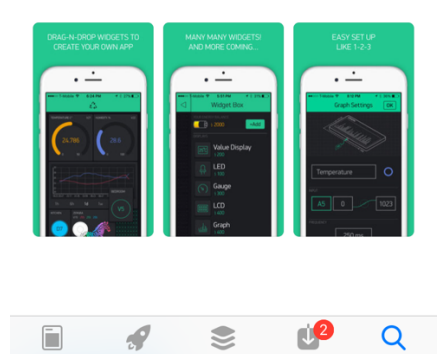

Apps

Step 2: Open the Blynk app and create an account

Search

Updates

| ∎II AT&T                  |                                                       | 76% 🔲 |  |  |
|---------------------------|-------------------------------------------------------|-------|--|--|
|                           |                                                       |       |  |  |
|                           |                                                       |       |  |  |
|                           |                                                       |       |  |  |
|                           | (-, B, -)<br>-, -, -, -, -, -, -, -, -, -, -, -, -, - |       |  |  |
|                           | Blynk                                                 |       |  |  |
|                           |                                                       |       |  |  |
|                           | Login   Create New Account                            |       |  |  |
| ſ                         |                                                       | n n   |  |  |
|                           | f Log In with Facebook                                |       |  |  |
|                           |                                                       |       |  |  |
|                           |                                                       |       |  |  |
|                           |                                                       |       |  |  |
|                           | <b>[</b> ]                                            |       |  |  |
|                           |                                                       |       |  |  |
|                           |                                                       |       |  |  |
| Why do I pood ap account? |                                                       |       |  |  |
|                           | why up theed an account?                              |       |  |  |
|                           |                                                       |       |  |  |

Step 3: Now click the button to scan a QR (see arrow)

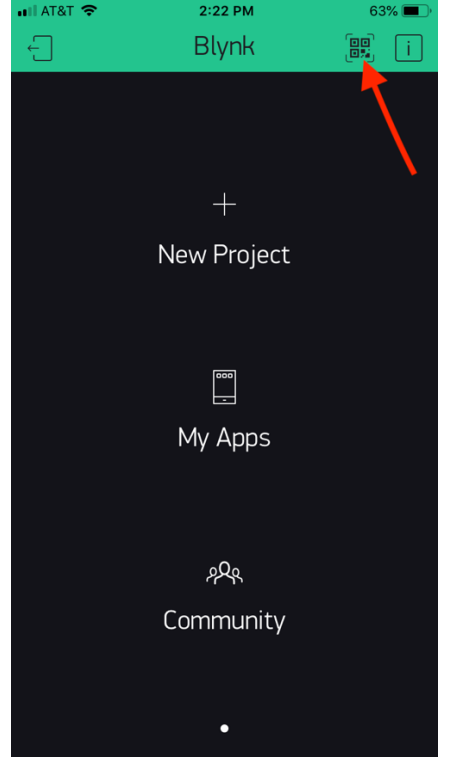

Step 4: The current QR code for your Blynk App is located on the SkyWeather2 product page.

https://shop.switchdoc.com/products/skyweather2-raspberry-pi-based-weather-station-kit-for-the-cloud

Scan the QR code on this page you will then see the screen below the QR code

SkyWeather2

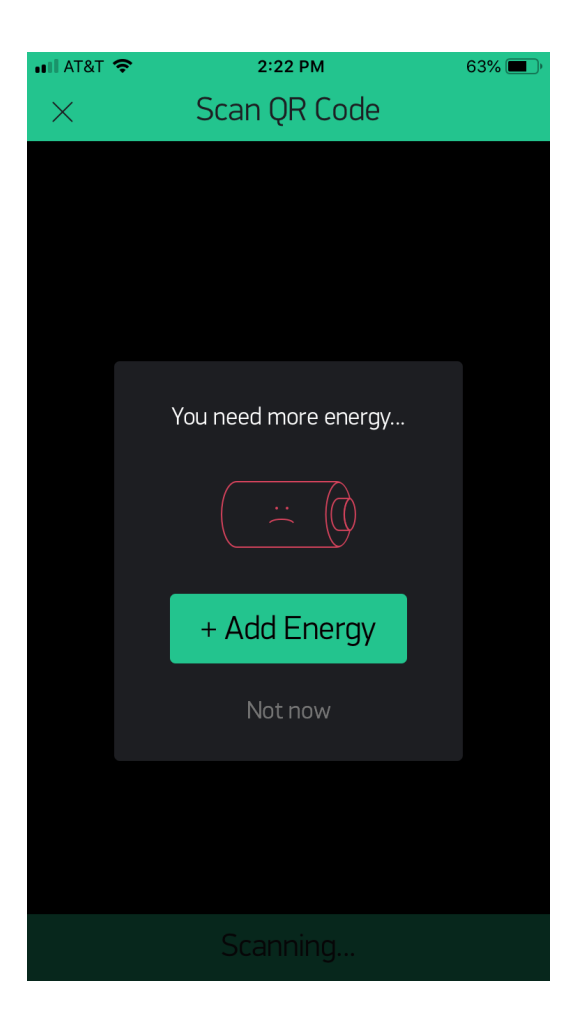

**Step 5:** Add Energy. SkyWeather2 requires a total of 8700 Blynk energy. You start your account with 2000, so you need to purchase 5700 Blynk Energy. As of this writing, it will cost \$5.99. It varies.

| a∎ AT&T Wi-Fi 🗢 | 11:31<br>Energy S | tore   | ● 45% | )• |
|-----------------|-------------------|--------|-------|----|
| YOUR ENERGY BAL | ANCE<br>400       |        |       |    |
| Choose E        | nergy Pac         | ĸ      |       |    |
| <b>—</b> @ x 1, | 000               | \$0.99 | Buy   |    |
| <b>(</b> x 2,   | 400               | \$1.99 | Buy   |    |
| <b></b> @ x 5,  | 000               | \$2.99 | Buy   |    |
| <b>—</b> @ x 13 | 3,000             | \$5.99 | Buy   |    |
| <b></b> @ x 28  | 3,000             | \$7.99 | Buy   |    |
|                 |                   |        |       |    |
|                 |                   |        |       |    |
|                 |                   |        |       |    |
|                 |                   |        |       |    |

**Step 6:** Scan the QR code again. You will now see the SkyWeather2 App on your screen. Yours will say "SkyWeather2" instead of "Xanadu", but you can change that in edit mode.

| 09:56 <i>4</i> |                 |                                        | al 🗢 🗩                                                                                                    |
|----------------|-----------------|----------------------------------------|----------------------------------------------------------------------------------------------------|
| ()             | Xan             | adu                                    |                                                                                                    |
| OUT TEMP       | A BARO PRESSURE | 23:00 OV<br>1W 1M<br>CURRENT OUTSIDE H | <ul> <li>SUNLIGHT</li> <li>SUNLIGHT</li> <li>0000</li> <li>0000</li> <li>0000</li> <li>0000</li> <li>0000</li> <li>0000</li> </ul> |
| 72.6 F         |                 | 10.0%                                  |                                                                                                    |
| WIND DIRECTION | WIND SPEED      | TOTAL RAIN                             | SUNLIGHT                                                                                                    |
| 200/SSW        | 0.6MPH          | 1.04in                                 | 9840                                                                                                    |
|                |                 |                                        |                                                                                                    |
| 31.12in        |                 | 12                                     |                                                                                                    |
| INSIDE TEMP    | INSIDE HUMID    | LGHTN SOLAR BA                         | ATTERY                                                                                                    |
| 67.8 F         | 12.0%           | 0.0                                    |                                                                                                    |
|                |                 |                                        | ·                                                                                                    |
| Pi Rebootin    | g: 5 day Rebo   |                                        |                                                                                                    |
| OVERVIEW       | STATUS          | SOLAR                                  | THERMAL                                                                                                    |

**Step 7:** Click in middle of the project to select the project. Then click the indicated button to go to project settings. Now copy and paste or email yourself (using the E-Mail button below) the authentication token (AUTH TOKEN) as we will be putting this in the SkyWeather2 configuration file in the next section. The one below WILL NOT WORK. You need your own.

Your screens will look somewhat different than the ones below.

| 📲 AT&T Wi-Fi 🗢                | 11:34                  | 48%                              | 🔸 💵 AT&T Wi-Fi 🗢 | 11:              | 37       | ⊕ 50% |
|-------------------------------|------------------------|----------------------------------|------------------|------------------|----------|-------|
| (F) SDI                       | L Weather V            | 003 💿 🕞                          |                  | Project S        | Settings | ОК    |
| OUT TEMP A BARO               | D PRESSURE M WIND SF   | PEED A SUNL GHT                  |                  |                  |          |       |
| <b>100 0.5 0.5</b><br>40      |                        |                                  | SDL Wea          | ther VOO         | 3        |       |
| <sup>50</sup> 20<br>-0.5 -0.5 |                        | •                                |                  |                  |          |       |
| 0 0 -1 -1                     | 1d 1d 1w 11            | 4 ••• F2                         |                  |                  |          |       |
|                               |                        |                                  |                  | Genera           | te Link  |       |
| 69.4 F                        | 34.8%                  | Ó                                |                  |                  |          | J     |
| WIND DIRECTI V2 WIND          | SPEED V9 TOTAL RAIN    | V3 SUNLIGHT V4                   |                  | 4 <b>1</b> C     | 000      |       |
| 68/ENE 0.0                    | MPH 0.00in             | 0                                |                  | How it           | works    |       |
| BARO PRESSURE V               | 40 B TREND AIR QUALITY |                                  |                  |                  |          |       |
| 30.42in                       | 0                      |                                  |                  | athar            |          |       |
| INSIDE TEMP V21 INSIDE        | EHUMID V13 LGHTN SO    | LAR BATTERY V56                  | Raspher          | rry Pi 3 B (WiFi | i)       | >     |
| 70.6 F 38                     | 8.4% 🤵 9               | 8.3%                             | Паэрэст          | iry 113 B (Wi    | ,,       |       |
| STATUS                        |                        |                                  |                  |                  |          |       |
| GWP Startup Version 3.10      |                        | d0ae3f5496de4a9f8db0c0aace499bba |                  |                  |          |       |
| OVERVIEW                      | STATUS                 | SOLAR                            | Refre            | sh               | E-M      | ail   |

You have completed the Blynk SkyWeather2 App installation.

#### Installing the Blynk Authentication Codes into SkyWeather

**Step 8:** The final step to connecting SkyWeather2 to the SkyWeather2 App is to copy your Authentication Token (AUTH TOKEN above) to the SkyWeather2 configuration JSON file. Note: You enter this using the SkyWeatherConfig.py file as shown in the "SkyWeather2 Configuration and Operations Manual".

**Step 9:** You are now complete. Start up your SkyWeather2 software again. Look at the App on your phone and after about 30 seconds, things should start propagating and you will start seeing cool data.

What is in the SkyWeather2 Blynk App?

There are four screens in the Blynk App. They are:

- Main Screen Shows current weather conditions and Air Quality
- **Control Screen** Shows Status and controls. Only the OLED and Units buttons currently work in the current version of SkyWeather2 (and the OLED is an optional board for SkyWeather).
- Solar Shows the status and performance of the solar power system if installed on SkyWeather
- **Thermal** Shows the thermal state of the SkyWeather2 box and also if the optional fan is turned on or not.

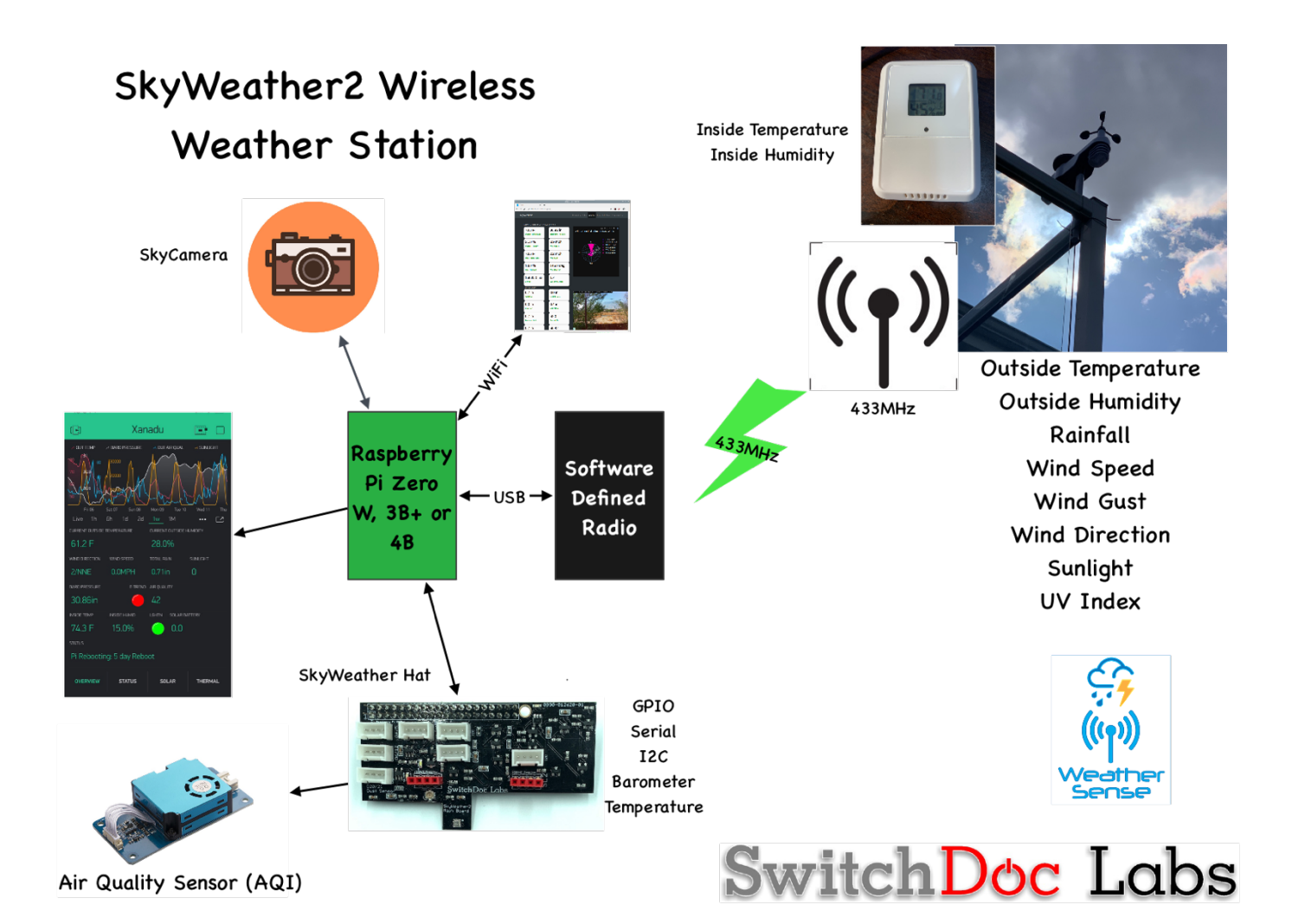

## The Science and Education Goals Behind SkyWeather2

Everything we build for the Maker market is designed for education and learning. Making is education. Making is learning. Building your own projects allows you to innovate around a framework and do wonderful things that of which we have never even thought.

The educational goals for SkyWeather2 are:

- Learn about the Raspberry Pi and installing software on the Pi
- Connecting up sensors to the Raspberry Pi
- Learning about Feedback loops
- Understand your indoor environment and what affects it
- Learn about the new technology called the Internet of Things

SkyWeather2 designed to be the hub to which you connect everything to turn your Raspberry Pi into a complete Weather Station that talks to the Cloud. Just ready to be customized to your project and usage. It is designed to be a great way of learning to hook up hardware to the Raspberry Pi. And you have all the source code to modify to work the way you want it to do.

# EDUCATORS: WeatherSTEM.com has a tremendous amount of curriculum material available about using WeatherSTEM (and SkyWeather) in your classroom.

Our partnership with WeatherSTEM brings this kickstarter into the realm of cloud based data mining, great graphics displays and even time lapse photography. SkyWeather2 and WeatherSTEM together rock. This is a great kit in which to learn about weather sensing, data sharing in the cloud and the Raspberry Pi.

#### Support

As with all SwitchDoc Labs products, technical support is given through the forums on Forum.switchdoc.com If you have issues that can be solved by our fabulous customer service department, please go to <a href="https://www.switchdoc.com">www.switchdoc.com</a> and send your issues through our Contact page on the top menu.

#### Disclaimer

SwitchDoc Labs, LLC takes no responsibility for any physical injuries and possession loss caused by those reasons which are not related to product quality, such as operating without following the operating manual and cautions, natural disasters or force majeure.

SwitchDoc Labs, LLC has compiled and published this manual which covers the latest product description and specification. The contents of this manual are subject to change without notice.